## How to Configure Pro-face HMI with Allen-Bradley PLC

Moxa Technical Support Team <u>support@moxa.com</u>

# Contents

| 1   | Application Description            | 2 |
|-----|------------------------------------|---|
| 2   | System Topology                    | 2 |
| 3   | Hardware and Software Requirements | 3 |
| 3.1 | Hardware Requirement               |   |
| 3.2 | Software Requirement               |   |
| 4   | Configuration                      | 3 |
| 4.1 | Hardware Installation              |   |
| 4.2 | Configuring GP-Pro EX              | 5 |
| 5   | Online Test                        |   |

Copyright © 2014 Moxa Inc.

Released on December 19, 2014

#### About Moxa

Moxa is a leading manufacturer of industrial networking, computing, and automation solutions. With over 25 years of industry experience, Moxa has connected more than 30 million devices worldwide and has a distribution and service network that reaches customers in more than 70 countries. Moxa delivers lasting business value by empowering industry with reliable networks and sincere service for automation systems. Information about Moxa's solutions is available at <a href="https://www.moxa.com">www.moxa.com</a>. You may also contact Moxa by email at <a href="https://www.moxa.com">info@moxa.com</a>.

#### How to Contact Moxa

Tel: +886-2-8919-1230 Fax: +886-2-8919-1231

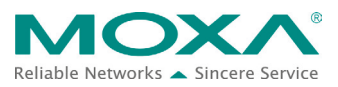

#### How to Configure Pro-face HMI with Allen-Bradley PLC

## **1** Application Description

#### • Objective

This document describes how to use Pro-face GP-4501TW to control and monitor Allen-Bradley PLC.

#### • Goals

This document covers the following topics:

- How to use Pro-face GP-4501TW.
- How to use the Pro-face screen editor tool, GP-Pro Ex.
- How to use the Pro-face HMI to control and monitor Allen-Bradley PLC.

## 2 System Topology

The following figure shows the system architecture in which Modbus end devices, PowerFlex 4M and IAQPoint2, are connected to the serial port on MGate 5105-MB-EIP through RS-485-2W wiring. MGate 5105-MB-EIP , PC that hosts RSLogix 5000, Allen-Bradley ControlLogix PLC, and Pro-face GP-4501 TW which is a HMI device that controls and monitors PLC are connected to the Ethernet network. A fan is connected to PowerFlex 4M that outputs electric current to power the fan. Pro-face GP-4501TW controls and monitors the Allen-Bradley PLC via the Ethernet.

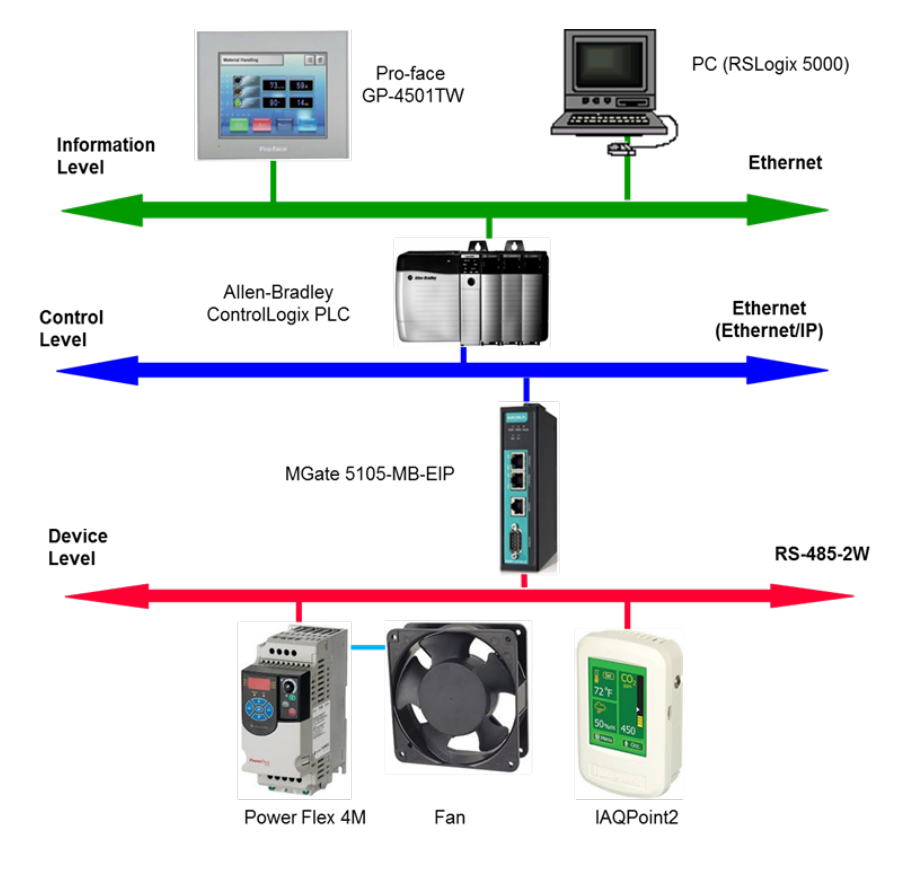

### How to Configure Pro-face HMI with Allen-Bradley PLC

## **3 Hardware and Software Requirements**

#### 3.1 Hardware Requirement

A. Pro-face GP-4501TW

Pro-face GP-4501TW is a 10.4-inch TFT color, touch screen that displays the user interface.

B. For information on other hardware requirements, refer to the *Configuring Allen-Brandly ControlLogix PLC with Moxa MGate 5105-MB-EIP*.

#### 3.2 Software Requirement

A. GP-Pro EX

This is the screen editor utility published by Pro-face. Rev.: V3.5  $\ensuremath{\mathsf{V3.5}}$ 

B. For information on other software requirements, refer to the *Configuring Allen-Brandly ControlLogix PLC with Moxa MGate 5105-MB-EIP*.

## 4 Configuration

#### 4.1 Hardware Installation

#### 1. Serial Wiring

For information on installing PowerFlex 4M and IAQPoint2, refer to the *Configuring Allen-Brandly ControlLogix PLC with Moxa MGate 5105-MB-EIP*.

#### 2. Ethernet Connection

Connect all of Ethernet ports on each device to a switch.

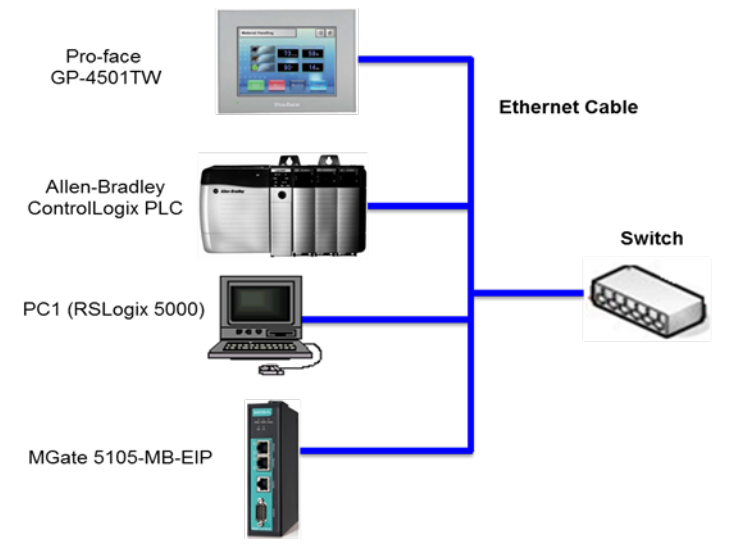

### How to Configure Pro-face HMI with Allen-Bradley PLC

#### 3. Pro-face GP-4501TW IP Setup

a. Touch either the top right hand corner then the bottom left hand corner OR the top left hand corner and then the bottom right hand corner within 0.5 seconds.
Note: Do not touch both corners at the same time.

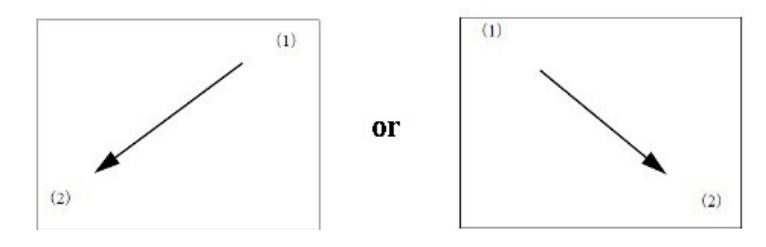

b. A menu appears on the screen as shown in the following figure. Touch Offline.

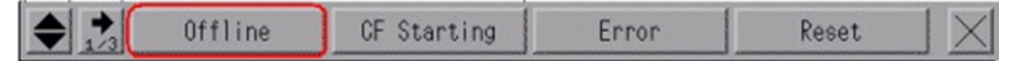

c. Touch Main Unit Settings → Ethernet Local Settings.

|                     | Settings          | Peripheral<br>Settings  | Password<br>Settings | Initialization<br>Menu |
|---------------------|-------------------|-------------------------|----------------------|------------------------|
| Maintenance<br>Menu | Transfer          | External file operation |                      |                        |
|                     | Screen Settings   |                         | System Area Se       | ettings                |
| Op                  | eration Settings  |                         | Ethernet Local       | Settings               |
| D                   | isplay Settings   |                         | Logic Setti          | ngs                    |
| Menu                | and Error Setting | s                       | Extended Set         | tings                  |
| 1                   | Window Settings   |                         | Remote Viewer S      | Settings               |

#### How to Configure Pro-face HMI with Allen-Bradley PLC

|                         | Operation<br>Settings      |                   |      |                    |         |        |         |
|-------------------------|----------------------------|-------------------|------|--------------------|---------|--------|---------|
| System Area<br>Settings | Ethernet<br>Local Settings | Logic<br>Settings |      | Extende<br>Setting | d<br>IS |        |         |
| Local Name:             |                            |                   |      |                    |         |        |         |
| IP Address:             |                            |                   | 192  | 168                | 32      |        | 239     |
| Subnet Mask:            |                            | Γ                 | 255  | 255                | 25      | 2      | 0       |
| Port:                   |                            |                   |      |                    |         |        | 8000    |
| Gateway:                |                            | Γ                 | 192  | 168                | 35      |        | 254     |
| MAC Address:            |                            | Γ                 | 00   | 01 23              | 1F      | F3     | BC      |
| Auto Recognit           | ion:                       | •                 | Enab | le                 | • D     | isable |         |
| Speed Settings:         |                            |                   |      |                    | 01      | BM     |         |
| Duplex Settin           | gs:                        | (                 |      |                    |         |        |         |
|                         | Frit                       |                   |      | Back               |         | 201    | 4/04/16 |

d. Configure the **IP address** and **Subnet Mask** fields.

4. For information on other hardware settings, refer to the *Configuring Allen-Brandly ControlLogix PLC with Moxa MGate 5105-MB-EIP*.

## 4.2 Configuring GP-Pro EX

#### 1. Creating a New Project

- a. Start the GP-Pro EX application.
- b. The Welcome to GP-Pro EX window appears. Select New and click OK. Welcome to GP-Pro EX

| 67-7ro <b>EX</b> | New     Create Project From Sample     Active_Alam_Detail_Block.px     Alam_History_Display.ppx | _        |
|------------------|-------------------------------------------------------------------------------------------------|----------|
|                  | Copen Existing Project     Open Recent Project                                                  | <b>T</b> |
|                  | NativeTest.prx<br>ControlLogix.prx<br>S7Demo.prx<br>4501test.prx                                |          |
|                  |                                                                                                 |          |
|                  | OK (0)                                                                                          | Cancel   |

Copyright  $\ensuremath{\mathbb{C}}$  2014 Moxa Inc.

X

#### How to Configure Pro-face HMI with Allen-Bradley PLC

- c. Configure the following **Display Unit** settings and click **Next**.
  - Series: Select GP 4000 Series and GP-45\*\* Series from the drop-down lists.
  - Model: Select GP-4501TW from the drop-down list.

|           | Display Unit    |                        |          |          |        |
|-----------|-----------------|------------------------|----------|----------|--------|
| 62-2co DX | Series          | GP4000 Series          |          |          | •      |
|           |                 | GP-45** Series         |          |          | •      |
|           | Model           | GP-4501TW              |          |          | •      |
|           | Orientation     | Landscape 🔻            |          |          |        |
|           | Specifications  |                        |          |          |        |
|           | Screen Size     | 10.4 inch              |          |          |        |
|           | Resolution      | 640 x 480 pixels (VGA) |          |          |        |
|           | Display Unit    | TFT Color LCD          |          |          |        |
|           | Display Colors  | 65,536 Colors          |          |          |        |
|           | Touch Panel     | Analog                 |          |          |        |
|           | Internal Memory | 16 MB                  |          |          |        |
|           | Backup Memory   | 128 KB                 |          |          |        |
|           | COM1            | RS-232C                |          |          |        |
|           | COM2            | RS-422(RS-485)         |          |          |        |
|           | USB(A)          | 1 Ports                |          |          |        |
|           | USB(mini-B)     | 1 Ports                |          |          |        |
|           | LAN             | 1 Ports                |          |          |        |
|           | SD              | On                     |          |          |        |
|           | Video Input     | None                   |          |          |        |
|           | Internal Board  | None                   |          |          |        |
|           |                 |                        | Back (B) | Next (N) | Cancel |

- d. In the Device/PLC screen, configure the following fields and click **New Screen**:
  - Manufacture: Select Rockwell Automation Inc. from the drop-down list.
  - Series: Select Ethernet/IP from the drop-down list.
  - Port: Select Ethernet (TCP) from the drop down list.

| 🚰 Welcome to GP-Pro EX |                |                                                    |
|------------------------|----------------|----------------------------------------------------|
|                        | evice/PLC      |                                                    |
|                        | umber of Devic |                                                    |
|                        |                | Device/PLC 1                                       |
| M                      | lanufacturer   | Rockwell Automation, Inc.                          |
| S                      | eries          | EtherNet/IP                                        |
|                        | ort            | Ethernet (TCP)                                     |
|                        |                | Refer to the manual of this Device/PLC             |
|                        |                | Recent Device/PLC                                  |
|                        |                | F                                                  |
|                        | Use System     | Area <u>Device Information</u>                     |
|                        |                |                                                    |
|                        |                |                                                    |
|                        |                |                                                    |
|                        |                |                                                    |
|                        |                |                                                    |
|                        |                |                                                    |
|                        |                |                                                    |
|                        |                |                                                    |
|                        |                |                                                    |
|                        | Back (B)       | Communication Settings New Logic New Screen Cancel |

#### How to Configure Pro-face HMI with Allen-Bradley PLC

The system closes the Welcome screen and creates a Base Screen as shown in the following figure.

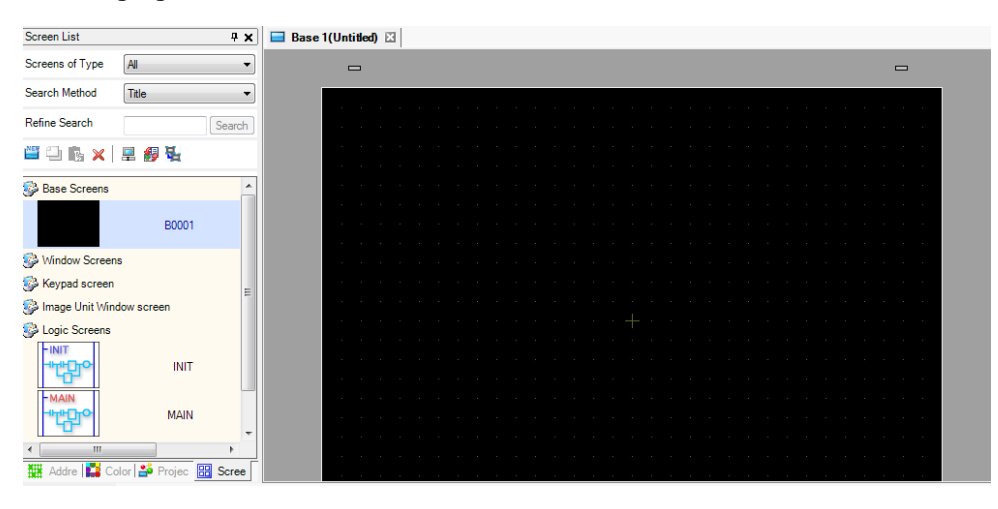

#### 2. PLC Connection Setup

- a. Click the **Project** tab and select **Device/PLC**.
- b. In the **Device/PLC 1** configuration area, click the icon next to **PLC1** as indicated in the following figure.

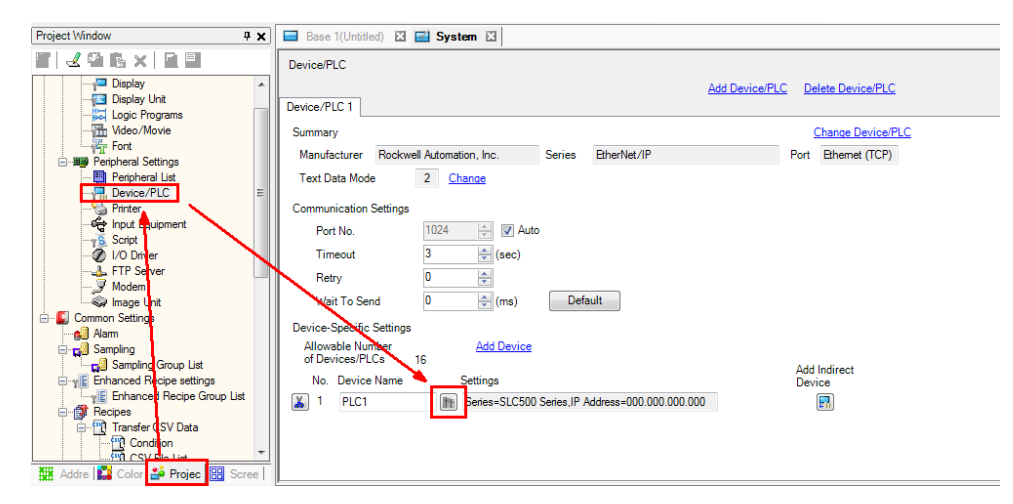

#### How to Configure Pro-face HMI with Allen-Bradley PLC

The **PLC1** settings screen appears.

| 撞 Individ               | ual Device                   | Settings              | 5                     |         |         | x     |
|-------------------------|------------------------------|-----------------------|-----------------------|---------|---------|-------|
| PLC1                    |                              |                       |                       |         |         |       |
| Series                  | SLC500 Se                    | ries                  |                       |         |         | •     |
| (Please r<br>if you hav | econfirm all<br>ve changed t | address<br>the series | settin <u>c</u><br>.) | is that | you are | using |
| IP Addres               | s                            | 0.                    | 0.                    | 0.      | 0       |       |
|                         |                              |                       |                       |         |         |       |
|                         |                              |                       |                       |         |         |       |
|                         |                              |                       |                       |         |         |       |
|                         |                              |                       |                       |         |         |       |
|                         |                              | OK                    | (0)                   |         | Cance   | el    |

- c. In the PCI settings screen, configure the following fields and click  $\ensuremath{\textbf{OK}}$  :
  - Series: Select Control/Compact/Flex Logix Series Native from the drop-down list.
  - **IP Address:** Enter the IP address.
  - Slot Number: Type "0".

| 🖆 Individual Device Settings                                                                  |                            |  |  |  |
|-----------------------------------------------------------------------------------------------|----------------------------|--|--|--|
| PLC1                                                                                          |                            |  |  |  |
| Series Control/Compact/Flex Logix Series Native                                               |                            |  |  |  |
| Comp                                                                                          | actLogix Direct Connection |  |  |  |
| (Please reconfirm all address settings that you are using<br>if you have changed the series.) |                            |  |  |  |
| IP Address                                                                                    | 192. 168. 32. 231          |  |  |  |
| Slot Number                                                                                   | v 0                        |  |  |  |
| Tag Data                                                                                      | <b></b>                    |  |  |  |
|                                                                                               | Import New Edit            |  |  |  |
|                                                                                               | OK (O) Cancel              |  |  |  |

#### How to Configure Pro-face HMI with Allen-Bradley PLC

- d. Before you can import tags, you must export tags from the RSLogix 5000 project.
  - i. Open the Demo project in RSLogix 5000 (for more information, refer to the *Configuring Allen-Brandly ControlLogix PLC with Moxa MGate 5105-MB-EIP*).
  - ii. Right-click **Controller Tags** and select **Export Tags**.
  - iii. Save the file using the file name "Demo-Controller-Tags.CSV".

| RSLogix 5000 - Demo [1756-L71 20.12] - [Contro                                                                                                    | ler Tags - 🛙 | Demo(controller)] | Concernation of the | Inades P.C Application Pages | STATISTICS. | and the second                  |            |        |
|----------------------------------------------------------------------------------------------------|--------------|-------------------|---------------------|------------------------------|-------------|---------------------------------|------------|--------|
| File Edit View Search Logic Communic                                                                                                    | ations To    | ools Window Help  |                     |                              |             |                                 |            |        |
| Mine     0.     FRUN       V6Fraces     >     0.0       Bergery Strage     0.0       Redundrero     4       How To Bergery Strage     0.0       Constrainting     4       Constrainting     4       Constrainting     4       Constrainting     4 |              |                   |                     |                              |             |                                 |            |        |
| Controller Organizer                                                                                                    | - # ×        | Scope: Demo 👻     | Show: All Tags      | X X                          |             | <ul> <li>Y. Enter N.</li> </ul> | ama Filter | X X    |
| E Controller Demo                                                                                                    |              | Name 💷 🛆          | Alias For Ba        | ise Tag Data Type            | Description | External Access                 | Constant   | Style  |
| Controller Lacon New Tag Ct                                                                                                    | l+w          | byManual          |                     | BOOL                         |             | Read/Write                      |            | Binary |
| Controller Pa      Power-Lip He                                                                                                    |              | + MGate5105/I     |                     | _03DF:MGate_D                |             | Read/Write                      |            |        |
| A Tasks                                                                                                    |              | + MGate5105:0     |                     | _03DF:MGate_7                |             | Read/Write                      |            |        |
| 🖶 🙀 MainTask Edit Tags                                                                                                    |              | outSpeedReal      |                     | REAL                         |             | Read/Write                      |            | Float  |
| MainProgVerify                                                                                                    |              | speedReal         |                     | REAL                         |             | Read/Write                      |            | Float  |
| - Unscheduled Export Tags                                                                                                    |              | temperatureReal   |                     | REAL                         |             | Read/Write                      |            | Float  |
| 🖨 🔄 Motion Groups                                                                                                    |              | 2                 |                     |                              |             |                                 |            |        |
| Ungrouped A Print                                                                                                    |              |                   |                     |                              |             |                                 |            |        |
|                                                                                                    |              |                   |                     |                              |             |                                 |            |        |
| Data Types                                                                                                    |              |                   |                     |                              |             |                                 |            |        |
| Chinese                                                                                                    |              |                   |                     |                              |             |                                 |            |        |
| Add-On-Defined                                                                                                    |              |                   |                     |                              |             |                                 |            |        |
| Redefined                                                                                                    |              |                   |                     |                              |             |                                 |            |        |
| Module-Defined                                                                                                    |              |                   |                     |                              |             |                                 |            |        |
|                                                                                                    |              |                   |                     |                              |             |                                 |            |        |

e. In the PLC1 settings screen, click **Import New**.

| 🖆 Individual Device Settings 🛛 💌                                                              |                                                 |  |  |
|-----------------------------------------------------------------------------------------------|-------------------------------------------------|--|--|
| PLC1                                                                                          |                                                 |  |  |
| Series Control/Co                                                                             | Series Control/Compact/Flex Logix Series Native |  |  |
| (Please reconfirm all address settings that you are using<br>if you have changed the series.) |                                                 |  |  |
| IP Address                                                                                    | 192. 168. 32. 231                               |  |  |
| Slot Number                                                                                   | 0                                               |  |  |
| Tag Data                                                                                      | <b></b>                                         |  |  |
|                                                                                               | Import New Edit                                 |  |  |
|                                                                                               | OK (O) Cancel                                   |  |  |

#### How to Configure Pro-face HMI with Allen-Bradley PLC

f. In the Select File to Import From screen, select CSV files (\*.csv) from the File
 Type drop-down list and click Browse to select a tag file. Then, click Open.

| 撞 Select File to | Import Tags Fron   | n                   | -           |                    | ×              |
|------------------|--------------------|---------------------|-------------|--------------------|----------------|
| 搜尋位置(l):         | 🌗 AB               |                     | - 6         | • 🖅 对 🗊            |                |
| Ca               | 名稱                 | *                   |             | 修改日期               | 類型             |
| ★<br>最近的位置       | 🔽 🖺 Demo-Co        | ontroller-Tags.CSV  |             | 2014/4/11下4        | = 03:55 Micros |
| 桌面               |                    |                     |             |                    |                |
| 媒體櫃              |                    |                     |             |                    |                |
| 電腦               |                    |                     |             |                    |                |
|                  |                    |                     |             |                    |                |
| 網路               | •                  |                     |             |                    | Þ              |
|                  | Tag/Structure      | [Import All         | Force In-Us | æ Tags Update      |                |
|                  | 📝 Controller Scop  | e Only              | Create Cust | om String Structur | 9              |
|                  | 檔案名稱(N):           | Demo-Controller-Tag | ECSV        | •                  | 開設舊檔(())       |
|                  | 檔案類型(I):           | CSV files (*.csv)   |             | -                  | 取消             |
|                  | Delimiter Setting: | Comma               | •           |                    | .4             |

g. After the tag file is imported, the **Tag Data** field shows the exported file name in the PLC1 settings screen. Click **OK**.

| 🚔 Individual Device                         | e Settings                                         |
|---------------------------------------------|----------------------------------------------------|
| PLC1                                        |                                                    |
| Series Control/Co                           | mpact/Flex Logix Series Native                     |
| (Please reconfirm al<br>if you have changed | I address settings that you are using the series.) |
| IP Address                                  | 192. 168. 32. 231                                  |
| Slot Number                                 | 0                                                  |
| Tag Data                                    | Demo-Controller-Tags 🔹 🔻                           |
|                                             | Import New New Edit                                |
|                                             | OK (0) Cancel                                      |

#### How to Configure Pro-face HMI with Allen-Bradley PLC

#### 3. Using the Edit Screen

a. In the **Base 1** screen window, use the **Text** tool to create Text Objects as shown in the following figure.

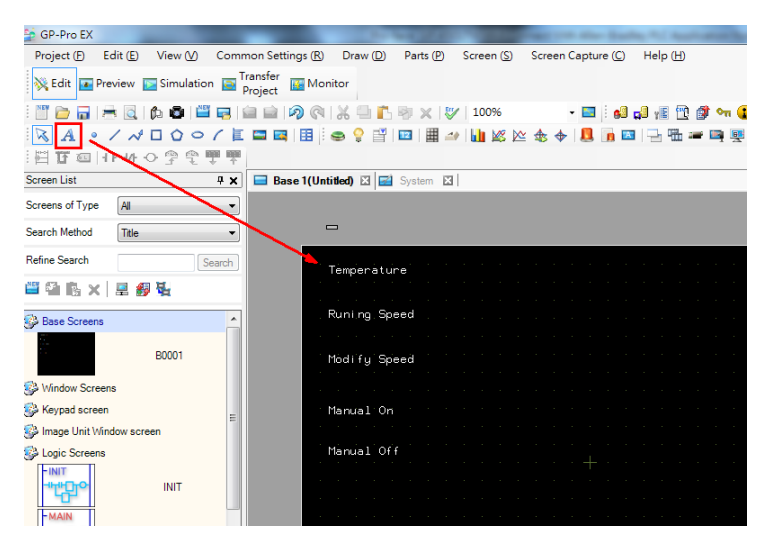

b. In the **Parts Toolbox** pane, select **Meter Graph** from the **Parts** drop-down list and drag a meter element to the screen next to **Temperature**.

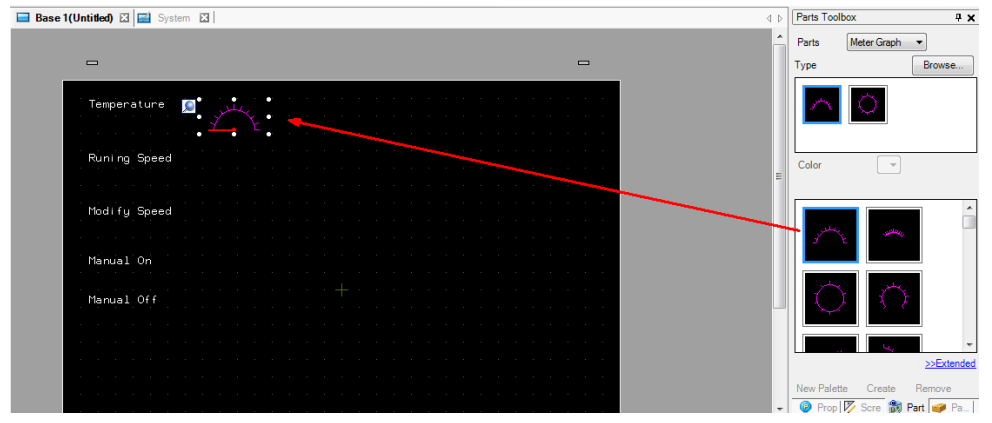

c. Double-click the **Meter Graph** element to configure its properties.

### How to Configure Pro-face HMI with Allen-Bradley PLC

d. Click the icon next to the **Monitor Word Address** field and select the **temperatureReal** tag. Then, click **ENTER**.

| 🚔 Graph        | 22                                                               |
|----------------|------------------------------------------------------------------|
| Parts ID       | Basic Color Scale                                                |
| GR_0000 🚔      | Graph Type                                                       |
| Comment        |                                                                  |
|                |                                                                  |
|                | Normal Graph Statistical Graph Meter Graph                       |
| <b>₹</b> ₹     | Monitor Word Address [PLC1]temperatureReal                       |
| MT PL001       | Pinput Address                                                   |
| Select Shape   | Device/PLC PLC1                                                  |
|                | temperatureReal                                                  |
| Help (H)       | - byManual<br>- outSpeedReal<br>- speedReal<br>- temperatureReal |
| Ma             |                                                                  |
| F3 F4          |                                                                  |
| . 86) [114x58] | Set as Default Value                                             |

#### How to Configure Pro-face HMI with Allen-Bradley PLC

- e. In the **Basic** tab, configure the following fields and click **OK**:
  - Data Type: Select 32 Bit Float from the drop-down list.
  - Source Range: Set the Min and Max fields to "0" and "50" respectively.

| 撞 Graph                  | ine () Ant () Lever () Lever (anter () ant ()                                                                                              |
|--------------------------|----------------------------------------------------------------------------------------------------|
| Parts ID<br>GR_0000      | Basic Color Scale<br>Graph Type<br>Mormal Graph Statistical Graph Meter Graph<br>Monitor Word Address [PLC1]temperatureReal •              |
| MT_PL001<br>Select Shape | Jata Type     32 bit Hoat       Source Range     Display Range       Min.     0       Max.     50       Display Direction     Rotate Richt |
|                          |                                                                                                    |
| Help (H)                 | OK (0) Cancel                                                                                                    |

f. From the **Parts Toolbox** pane, drag the **Data Display** element to the screen next to **Running Speed**.

| 🔲 Base 1 | I(Untitled) 🛛 🖬 System |      | ⊳ | Parts Toolbo | ж <b>Р Х</b>       |
|----------|------------------------|------|---|--------------|--------------------|
|          |                        |      | - | Parts        | Data Display 🔻     |
|          | -                      | -    |   | Туре         | Browse             |
|          |                        |      |   |              |                    |
|          |                        |      |   |              |                    |
|          | Temperature            |      |   | _            |                    |
|          |                        | Σ. Σ |   |              |                    |
|          |                        |      |   | Color        | E 💌                |
|          |                        |      | Ε |              |                    |
|          | Runni ng Speed         |      |   |              |                    |
|          |                        |      |   |              |                    |
|          |                        |      |   |              | 1                  |
|          |                        |      |   |              |                    |
|          |                        |      |   |              |                    |
|          | Modify Speed           |      |   |              | Ξ.                 |
|          |                        |      |   | +            |                    |
|          |                        |      |   |              |                    |
|          |                        |      |   |              |                    |
|          |                        |      |   |              | ÷                  |
|          |                        |      |   |              | >>Extended         |
|          |                        |      |   | New Palette  | Create Remove      |
|          | Manual On              |      | Ŧ | 🕝 Prop 🛛     | 🗸 Scre 👸 Part 🥑 Pa |

g. Double-click the **Data Display** element to configure its properties.

#### How to Configure Pro-face HMI with Allen-Bradley PLC

h. Click the icon next to the **Monitor Word Address** field and select the **speedReal** tag. Then, click **ENTER**.

| Data Display                                            |                                                                                              | -                | -                           |                     |               | X   |
|---------------------------------------------------------|----------------------------------------------------------------------------------------------|------------------|-----------------------------|---------------------|---------------|-----|
| Parts ID<br>DD_0000                                     | Basic Display Color/Alam C<br>Display Data<br>Image: Display Data<br>Numeric Text<br>Display | Deration Process | Statistical<br>Data Display | Show Limit<br>Value | Input Display |     |
| ABC                                                     | Monitor Word Address [PLC1]temperatureReal                                                   | AI               | ow Input                    |                     | >>Extended    |     |
| Device/PLC PLC1<br>speedReal                            |                                                                                              |                  | •                           | Round Off           |               |     |
| byManual<br>outSpeedReal<br>speedReal<br>temperatureRea |                                                                                              |                  |                             |                     |               |     |
|                                                         |                                                                                              |                  |                             |                     |               |     |
|                                                         | $\mathbf{X}$                                                                                 |                  |                             |                     |               |     |
|                                                         |                                                                                              |                  |                             |                     |               |     |
| Array Element                                           | Bit                                                                                          | •                | _                           | OK (0)              | Cancel        |     |
| 0 🔹 0                                                   |                                                                                              | ENTE             | R s P                       | art F7 Nex          | t Drawing F8  | Pre |

i. From the **Data Type** drop-down list, select **32 Bit Float**.

| 🖆 Data Display |                                                                                                    |
|----------------|----------------------------------------------------------------------------------------------------|
| Parts ID       | Basic Display Color/Alam Operation Process                                                               |
| DD_9998 🚔      | Display Data                                                                                             |
| Comment        |                                                                                                    |
|                | Numeric Text Date/Time Statistical ShowLimit Input Display<br>Display Display Display Data Display Value |
| ABC            | Monitor Word Address<br>[PLC1]speedReal     Allow Input                                                  |
| DataDisp_0009M | Scaling Settings                                                                                         |
| Select Shape   |                                                                                                    |
| No Shape       | Data Type 32 Bit Float ▼ Sign +/- ▼ Round Off                                                            |
|                |                                                                                                    |
|                |                                                                                                    |
|                |                                                                                                    |
|                |                                                                                                    |
|                |                                                                                                    |
|                |                                                                                                    |
|                |                                                                                                    |
|                |                                                                                                    |
|                |                                                                                                    |
|                |                                                                                                    |
|                |                                                                                                    |
|                | Include in Operation Log                                                                                 |
|                |                                                                                                    |
| Help (H)       | OK (0) Cancel                                                                                            |

#### How to Configure Pro-face HMI with Allen-Bradley PLC

| 🍃 Data Display                 |                                                                                                    |
|--------------------------------|----------------------------------------------------------------------------------------------------|
| Parts ID                       | Basic Display Color/Alam Operation Process                                                                                                    |
| DD_9998 🚔                      | >>Extended                                                                                                    |
| Comment ARC                    | Font<br>Font Type Standard Font  Size 8 x 16 Pixels Text Attribute Normal                                                                                                    |
| DataDisp_0009M<br>Select Shape | Total Display Digits     Decimal Place Value     Decimal Places       5     Image: Constant in the second second secon |
|                                | Image: Construction       Image: Construction         Image: Construction       Image: Construction         Image: Constretion       Image: Construction                                                                                                    |
|                                | 7-segment Display     -1234.5     Auto-size Font     Hide Input Value (Show asterisks)                                                                                                    |
|                                |                                                                                                    |
| Help (H)                       | OK (0) Cancel                                                                                                    |

j. Click the **Display** tab and set the **Decimal places** field to **1**.

k. Copy the **Data Display** element next to **Running Speed** and paste the element next to **Modify Speed**.

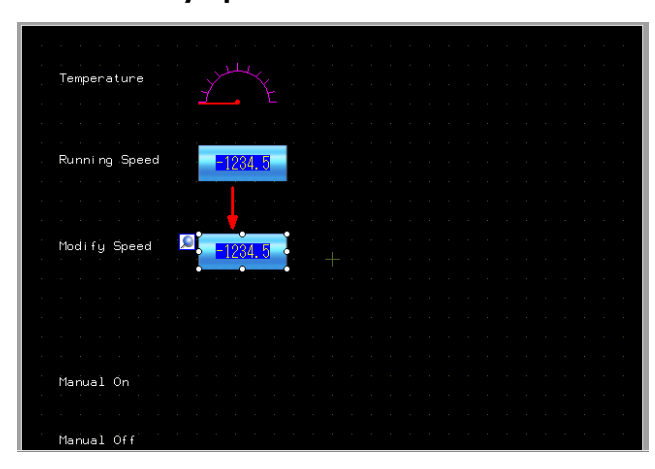

#### How to Configure Pro-face HMI with Allen-Bradley PLC

 Click the icon next to the Monitor Word Address field and change name of the tag to outSpeedReal. Then, click ENTER.

| 1 | 🖆 Data Display |                                             |                      |                      |                             |                     |               | X |
|---|----------------|---------------------------------------------|----------------------|----------------------|-----------------------------|---------------------|---------------|---|
|   | Parts ID       | Basic Display                               | Color/Alarm          | Operation Proces     | s                           |                     |               |   |
|   | DD_0000        | Display Data                                |                      |                      |                             |                     |               |   |
|   | Comment        | 123                                         | abo                  | 10                   | <b>h%</b>                   | <b>—</b>            | I2∄           |   |
|   |                | Numeric<br>Display                          | Text<br>Display      | Date/Time<br>Display | Statistical<br>Data Display | Show Limit<br>Value | Input Display |   |
|   | ABC            | Monitor Word A                              | ldress<br>al       ▼ |                      | Allow Input                 |                     | >>Extended    |   |
|   | DataDisp_0009M | 🖆 Input Address                             | 3                    | <u> </u>             |                             | ×                   |               |   |
|   | Select Shape   | Device/PLC PLC                              |                      |                      |                             | •                   | 1             |   |
|   | No Shape       | outSpeedReal                                |                      |                      |                             |                     |               |   |
|   |                | www.byManual<br>woutSpeedReal<br>wspeedReal |                      |                      |                             |                     |               |   |
|   |                |                                             | ~ \                  |                      |                             |                     |               |   |
|   |                |                                             |                      | $\backslash$         |                             |                     |               |   |
|   |                |                                             |                      |                      |                             |                     |               |   |
|   |                |                                             |                      |                      | $\mathbf{x}$                |                     |               |   |
|   |                |                                             |                      |                      | $\mathbf{n}$                |                     |               |   |
|   | Help (H)       | Array Element                               |                      |                      | Bit                         |                     | Cancel        |   |
| 2 | _              |                                             | ÷ 0                  | A<br>Y               | -                           | ENTER               |               | _ |

m. Select the **Allow Input** checkbox. This enables you to configure PLC.

| 🍰 Data Display        |                               |                 | wa 1/ 3 - 1/alia /1/ |                             |                     |               | x |
|-----------------------|-------------------------------|-----------------|----------------------|-----------------------------|---------------------|---------------|---|
| Parts ID              | Basic Display<br>Display Data | Color/Alarm     | Operation Process    | Data Entry                  |                     |               |   |
| Comment               | 23                            | aba             | 10                   | <b>}</b>                    | <b>*</b>            | 12]]          |   |
|                       | Numeric<br>Display            | Text<br>Display | Date/Time<br>Display | Statistical<br>Data Display | Show Limit<br>Value | Input Display |   |
| ABC                   | Monitor Word Ac               | ldress          |                      |                             |                     | >>Extended    |   |
|                       | [PLC1]outSpeed                | Real 🔻          | · 🔜 🛛 🔽 All          | ow Input                    |                     |               |   |
| DataDisp_0009M        | Scaling Setti                 | ngs             |                      |                             |                     |               |   |
| Select Shape No Shape | Data Type                     | 32 Bit Float    | ▼                    | Sign +/-                    | Round Off           |               |   |
|                       |                               |                 |                      |                             |                     |               |   |

#### How to Configure Pro-face HMI with Allen-Bradley PLC

n. From the **Parts Toolbox** pane, select **Switch** from the **Parts** drop-down list and drag a Switch element next to **Manual On** and **Manual Off**. Then, change the color of the Switch element for Manual On to green.

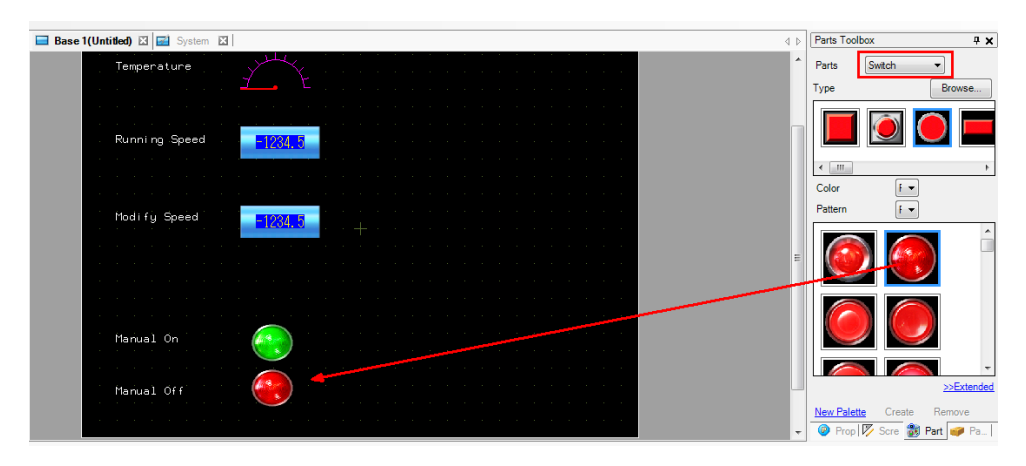

- Double-click the Manual On Switch element to configure its properties.
   In the Switch Feature tab, configure the following fields and click **OK**:
  - Bit Address: Select by Manual from the drop-down list.
  - **Bit Action:** Select Bit Set from the drop-down list.

| 撞 Switch/Lamp       | 21 100 H                                              |                                                                                                    |
|---------------------|-------------------------------------------------------|----------------------------------------------------------------------------------------------------|
| Parts ID<br>SL_0000 | Switch Feature Switch Common                          | Lamp Feature Color Label                                                                                                    |
| Comment<br>Comment  | ✓ Switch Feature<br>Multi-function List<br>Bit Switch | Bit Switch       Word Switch       Screen Change       Special Switch       Selector Switch         Bit Address       Screen Change       Special Switch       Selector Switch       Selector Switch         Bit Address       Screen Change       Screen Change       Special Switch       Selector Switch         Bit Address       Screen Change       Screen Change       Screen Change       Screen Change       Selector Switch         Bit Address       Screen Change       Screen Change       Screen Change       Screen Change       Screen Change         Bit Address       Screen Change       Screen Change       Screen Change       Screen Change       Screen Change         Bit Address       Screen Change       Screen Change       Screen Change       Screen Change       Screen Change         Bit Address       Screen Change       Screen Change       Screen Change       Screen Change       Screen Change         Bit Address       Screen Change       Screen Change       Screen Change       Screen Change       Screen Change         Bit Address       Screen Change       Screen Change       Screen Change       Screen Change       Screen Change         Bit Action       Screen Change       Screen Change       Screen Change       Screen Change       Screen Change |
|                     | Add Add Copy and Add                                  | Include in Operation Log                                                                                                    |
| Help (H)            |                                                       | OK (0) Cancel                                                                                                    |

#### How to Configure Pro-face HMI with Allen-Bradley PLC

- p. Double-click the Manual Off Switch element to configure its properties.In the Switch Feature tab, configure the following fields and click **OK**:
  - **Bit Address:** Select **byManual** from the drop-down list.
  - **Bit Action:** Select **Bit Reset** from the drop-down list.

| Switch/Lamp                                                |                                                     |                                                                             |                    |                   | ×                  |
|------------------------------------------------------------|-----------------------------------------------------|-----------------------------------------------------------------------------|--------------------|-------------------|--------------------|
| Parts ID<br>SL_0001                                        | Switch Feature Switch Common                        | Lamp Feature Color La                                                       | abel               |                   |                    |
| Comment Comment Normal Cir_0002L_17R Select Shape No Shape | Switch Feature<br>Multi-function List<br>Bit Switch | Bit Switch<br>Bit Switch<br>Bit Address<br>[PLC1]byManual<br>Copy from Lamp | h Screen<br>Change | Special<br>Switch | Selector<br>Switch |
|                                                            | Add Add Copy and Add                                | Include in Operation                                                        | Log                |                   |                    |
| Help (H)                                                   |                                                     |                                                                             |                    | DK (O)            | Cancel             |

#### 4. Transferring a Project

After you edit a screen, save the project.

a. Click **Transfer Project** to transfer a project to Pro-face GP-4501TW.

| 🚔 GP-Pro EX                                                                            | holder of \$1000 to the bady hit had able to the bady here had an inclusion of the                                                                                                    |
|----------------------------------------------------------------------------------------|----------------------------------------------------------------------------------------------------|
| Project (F) Edit (E) View (V) Common Se                                                | ttings (R) Draw (D) Parts (P) Screen (S) Screen Capture (C) Help (H)                                                                                                    |
| 🔆 Edit 💽 Preview 🔝 Simulation 💽 Transfer                                               | Monitor                                                                                                    |
| : 🖤 🗁 🔒 🚔 🔯   🏚 🚳 🔛 🙀 🚔                                                                | । 🖓 🔃 😹 🖳 🐘 🕸 🗶 🖅   100% 🔹 🛛 🖬 🛃 🛃 🖓 👘 🖬 🚯 🖓 🐜 🚱 🖓 🦉 🥳 🖗                                                                                                    |
| $ \mathbf{A}  \circ / \checkmark \Box \Diamond \circ / \blacksquare \Box \blacksquare$ | a   🗄   👄 ♀ 🖆   🔤   🏙 🎿   🌆 🖄 🖄 🛧 🔶   🚨 🧓 🔤   🚽 🏪 🛥 📭 🖳 📾   🕼 💷   🧯 🧕                                                                                                    |
| ◎四日 41 47 0 9 9 9 9 9 9 9 1 1 1 1 1 1 1 1 1 1 1 1                                      |                                                                                                    |
| Screen List 7 X                                                                        | tase 1 (Untitled) 🖾 📑 System 🖾                                                                                                    |
| Screens of Type All 👻                                                                  |                                                                                                    |
| Search Method Title -                                                                  | Running Speed                                                                                                    |
| Refine Search Search                                                                   |                                                                                                    |
| 🎬 🛍 🗓 🗙 🚊 🎒 💺                                                                          | and the second second second second second second second second second second second second second second second                                                                                                    |
| 🚱 Base Screens                                                                         | Modify Speed                                                                                                    |
|                                                                                        |                                                                                                    |
| B0001                                                                                  |                                                                                                    |
| 🚱 Window Screens                                                                       |                                                                                                    |
| 🚱 Keypad screen 😑                                                                      |                                                                                                    |
| 🚱 Image Unit Window screen                                                             | Mariual On the transformation of the transformation of the transfo |
| S Logic Screens                                                                        |                                                                                                    |
| -INIT                                                                                  |                                                                                                    |
|                                                                                        | Manual Off                                                                                                    |
|                                                                                        |                                                                                                    |

#### How to Configure Pro-face HMI with Allen-Bradley PLC

| Transfer Tool                               |                                                                        |  |  |  |  |  |
|---------------------------------------------|------------------------------------------------------------------------|--|--|--|--|--|
| File (F) Transfer (T) Settings (S) Help (H) |                                                                        |  |  |  |  |  |
| Send Project                                | Project Information 📴 Select Project                                   |  |  |  |  |  |
| Receive Project                             | Project File Name<br>[AB Demo.prx]<br>(Display Unit Model : GP-4501TW) |  |  |  |  |  |
| Compare Project                             | Comment<br>D<br>Date<br>[2014/4/16 下午 04:38]                           |  |  |  |  |  |
| Display Unit Information                    | Designer<br>[General_Chiang]                                           |  |  |  |  |  |
| CF/SD Card Connection                       | Password for send and receive<br>[Do Not Set]                          |  |  |  |  |  |
| Memory Loader                               |                                                                        |  |  |  |  |  |
| Send Web site                               | × ×                                                                    |  |  |  |  |  |
| Transfer Enhanced Recipe                    | Transfer Information                                                   |  |  |  |  |  |
| Send Security Data                          | Transfer Project<br>[Automatic]                                        |  |  |  |  |  |
| Receive Security Data                       | Transfer system<br>[Automatic]                                         |  |  |  |  |  |
|                                             | Close                                                                  |  |  |  |  |  |

b. In the Transfer Tool window, click Send Project.

c. The Select Display Unit window displays the list of online Pro-face HMI devices. Select to enable the Pro-face GP-4501TW device and click OK to transfer the project.

| 😭 Select Display Unit |      |            |              |      | ×          |
|-----------------------|------|------------|--------------|------|------------|
| Add Edit              | Del  | ete        |              |      | End search |
| IP Address            | Port | PASV       | Display Unit | Node | Automatic  |
| 92.168.32.239         | 21   | Do Not Use | GP-4501TW    |      | Automatic  |
|                       |      |            |              |      |            |
|                       |      |            |              |      |            |
|                       |      |            |              |      |            |
|                       |      |            |              |      |            |
|                       |      |            |              |      |            |
|                       |      |            |              |      |            |
| 1                     |      |            |              |      |            |
|                       |      |            |              | ок   | Cancel     |
|                       |      |            |              |      |            |

#### How to Configure Pro-face HMI with Allen-Bradley PLC

## 5 Online Test

The Pro-face GP-4501TW panel displays the temperature (in degree Celsius) that is read from IAQPoint2 and the running speed from Power Flex 4M. The running speed is controlled by Allen-Bradley when the **byManual** tag is set to **Reset**.

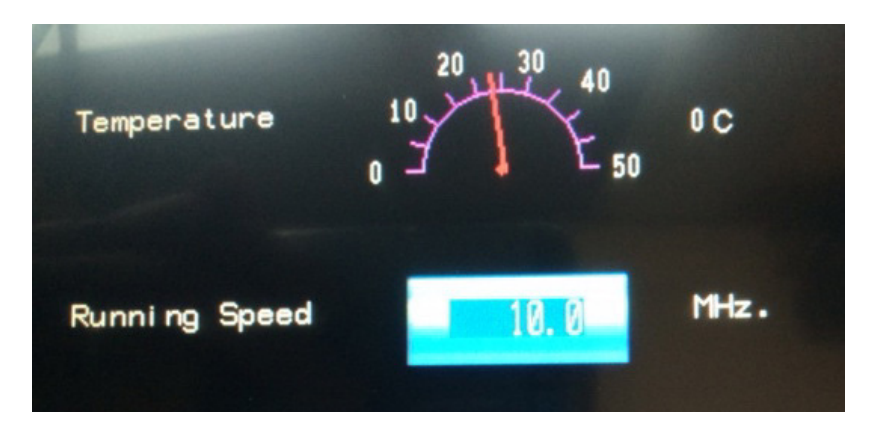

Click the Modify Speed Data Display element to display a number keypad as shown in the following figure. Enter "50.0" and click **ENT**. The Modify Speed field displays 50.0.

| Modify Speed | 0.0 | 50.0 |   |     |     |     |  |
|--------------|-----|------|---|-----|-----|-----|--|
|              |     | •    |   | CLR | CAN | CEL |  |
|              |     | 7    | 8 | 9   | BS  |     |  |
| anual On     |     | 4    | 5 | 6   | DEL | V   |  |
| Manual Off   |     | 1    | 2 | 3   | +   | E   |  |
|              |     | (    | ) |     | -   | T   |  |

Double-click the Switch element for Manual On and change the **byManual** tag to **Set**. In the case, the Running Speed field displays 50.0.

### How to Configure Pro-face HMI with Allen-Bradley PLC

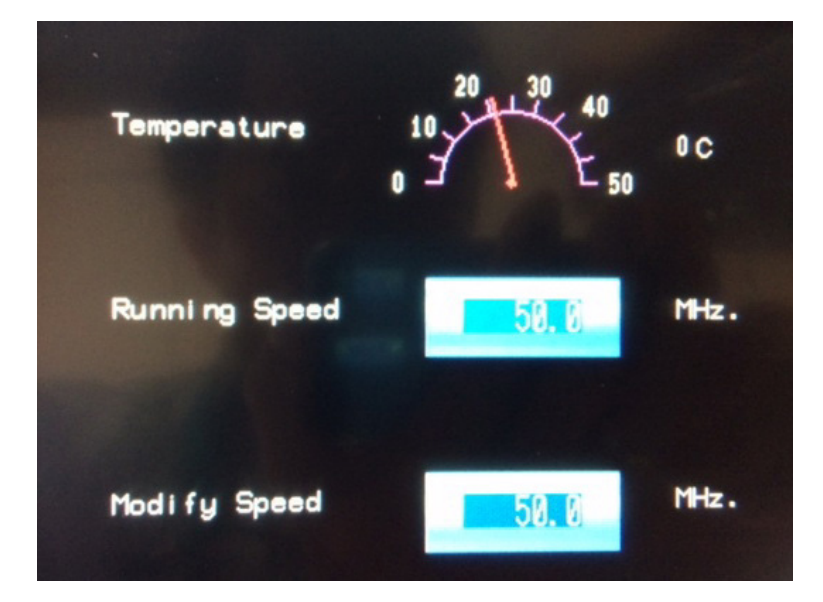

Copyright © 2014 Moxa Inc.

Page 21 of 21